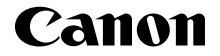

# **IXUS 185**

Darba uzsākšana LATVISKI

CEL-SW8YA2L0

## lepakojuma saturs

Pirms lietošanas pārbaudiet, vai iepakojumā ir iekļauti šeit norādītie priekšmeti. Ja kaut kā trūkst, sazinieties ar kameras mazumtirgotāju.

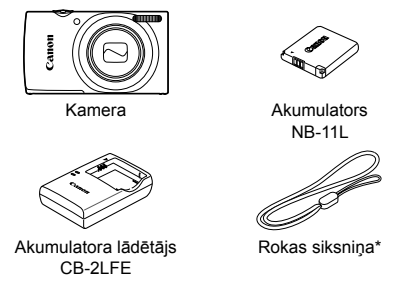

- Norādījumus par siksniņas pievienošanu sk. pamācībā [Руководство пользователя камеры/Kameras lietošanas pamācība], ko var lejupielādēt no Canon tīmekļa vietnes.
- Komplektā ir ieklauti arī izdrukas materiāli.
- Komplektā nav ieklauta atminas karte.

#### Saderīgas atminas kartes

Komplektā nav iekļauta atmiņas karte. Iegādājieties kādu no tālāk minētā veida kartēm pēc nepieciešamības. Šīs atmiņas kartes var lietot neatkarīgi no to ietilpības. Plašāk par to, cik daudz kadru un cik garu videosižetu var ierakstīt katrā atmiņas kartē, sk. lejupielādei pieejamās pamācības [Руководство пользователя камеры/Kameras lietošanas pamācība] sadalā "Технические характеристики/Tehniskie parametri".

- SD atminas kartes\*
- SDHC atminas kartes\*

- FlashAir kartes
- SDXC atminas kartes\*
- Eve-Fi kartes
- \* SD standartiem atbilstošas kartes. Tomēr nav veikta pārbaude, vai ar šo kameru darbojas visas atmiņas kartes.

#### Eve-Fi/FlashAir kartes

Šai ierīcei netiek garantēts Eye-Fi/FlashAir karšu funkciju pilnīgs atbalsts (tostarp bezvadu pārsūtīšana). Ja rodas problēmas ar karti, vērsieties pie kartes ražotāja. Tāpat ņemiet vērā, ka daudzās valstīs un reģionos ir vajadzīgs apstiprinājums, lai lietotu Eye-Fi/FlashAir kartes. Ja šāda apstiprinājuma nav, Eye-Fi/FlashAir kartes nedrīkst lietot. Neskaidrību gadījumā par to, vai karte ir apstiprināta lietošanai attiecīgajā apgabalā, sazinieties ar kartes ražotāju. Eye-Fi/FlashAir karšu pieejamība dažādos reģionos var atšķirties.

## Pamācības un programmatūra

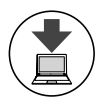

Varat lejupielādēt pamācības un programmatūru, apmeklējot tālāk norādīto URL.

#### http://www.canon.com/icpd/

- Piekļūstiet šim URL, kad datoram ir interneta savienojums.
- Piekļūstiet savas valsts vai reģiona vietnei.
- Lai skatītu pamācības, jāinstalē programma Adobe Reader.
- Iepriekš norādīto URL varat izmantot arī programmatūras lejupielādei. Norādījumus, kā lejupielādēt un instalēt programmatūru, sk. pamācībā [Руководство пользователя камеры/Kameras lietošanas pamācība], kas ir pieejama lejupielādei.

uzdrukāto numuru

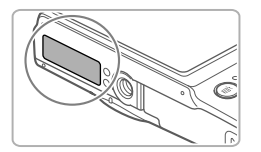

Pamācību vai programmatūras lejupielādes laikā jums, iespējams, būs jāievada sērijas numurs (korpusa numurs). Šādā gadījumā ievadiet kameras pamatnei

## Sākotnējā sagatavošana

#### Akumulatora uzlāde

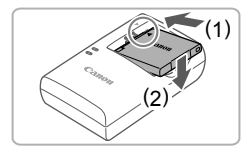

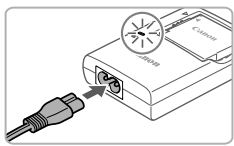

#### levietojiet akumulatoru.

 Kad esat savietojis akumulatora un lādētāja atzīmi ▲, ievietojiet akumulatoru, iebīdot to iekšā (1) un uz leju (2).

#### 2 Lādējiet akumulatoru.

- Piestipriniet strāvas vadu lādētājam un pēc tam otru galu pievienojiet elektrības kontaktligzdai.
- Uzlādes indikators sāk degt oranžā krāsā, un tiek sākta uzlāde.
- Kad uzlāde ir pabeigta, deg zaļš indikators. Izņemiet akumulatoru.
- Plašāk par to, kāds ir uzlādes laiks un cik daudz kadru un cik garu videosižetu var ierakstīt ar pilnībā uzlādētu akumulatoru, sk. lejupielādei pieejamās pamācības [Pykoeodcmeo nonьsoeamenя камеры/Kameras lietošanas pamācība] sadaļā "Технические характеристики/Tehniskie parametri".

#### Akumulatora un atmiņas kartes ievietošana

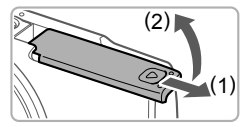

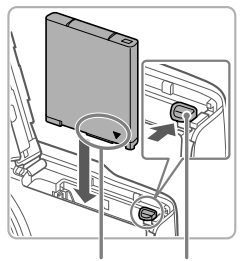

Kontakti

Akumulatora fiksators

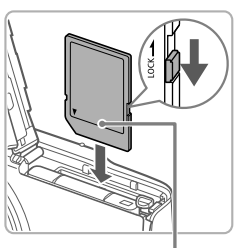

Etiķete

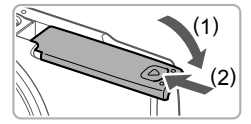

#### 1 Atveriet vāciņu.

Pabīdiet vāciņu (1) un atveriet to (2).

#### 2 levietojiet akumulatoru.

- Nospiediet akumulatora fiksatoru bultiņas virzienā un turiet, un pēc tam ievietojiet akumulatoru, kā parādīts, lai tas ar klikšķi nofiksētos vietā.
- Lai izņemtu akumulatoru, nospiediet akumulatora fiksatoru bultiņas virzienā.

- 3 Pārbaudiet kartes rakstīšanas aizsardzības izcilni un ievietojiet atmiņas karti.
  - Nevar veikt ierakstu atmiņas kartēs, kurām ir rakstīšanas aizsardzības izcilnis, ja šis izcilnis ir bloķēšanas stāvoklī.
     Pārbīdiet izcilni atbloķēšanas stāvoklī.
  - levietojiet atmiņas karti parādītajā stāvoklī, lai tā ar klikšķi nofiksētos vietā.
  - Ja vēlaties izņemt atmiņas karti, piespiediet to, lai sajustu klikšķi, un pēc tam lēni atlaidiet karti.

#### 4 Aizveriet vāciņu.

- Nolaidiet vāciņu (1) un, viegli piespiežot, iebīdiet to, lai tas ar klikšķi aizvērtos (2).
- Ja vāciņu nevar aizvērt, pārbaudiet, vai 2. darbības laikā ievietojāt akumulatoru pareizajā virzienā.

#### Datuma un laika iestatīšana

1

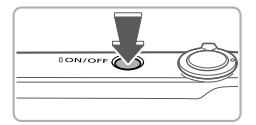

| Da  | Date/Time        |      |          |    |          |          |  |  |
|-----|------------------|------|----------|----|----------|----------|--|--|
|     | 🕂 Set Date/Time. |      |          |    |          |          |  |  |
| 02. | 02.              | 2017 |          | 00 | mm/dd/yy | -<br>Mir |  |  |
|     |                  |      |          |    | •        |          |  |  |
| _   |                  |      |          |    |          |          |  |  |
| ME  | NU               | Skip | SET Next |    |          |          |  |  |

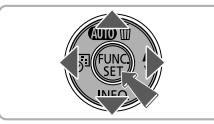

## 

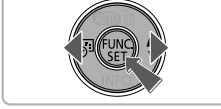

#### leslēdziet kameru.

- Nospiediet pogu ON/OFF.
- Tiek parādīts ekrāns [Date/Time/ Datums/Laiks].

#### 2 lestatiet datumu un laiku.

- Lai izvēlētos opciju, spiediet pogas [4][b].
- Spiediet pogas [▲][▼], lai norādītu datumu un laiku.
- Kad esat pabeidzis, nospiediet pogu [@].

- 3 lestatiet mājas laika joslu.
  - Lai izvēlētos māju laika joslu, spiediet pogas [4][b].
  - Nospiediet pogu [m], kad esat pabeidzis. Pēc apstiprinājuma paziņojuma parādīšanas iestatījumu ekrāns vairs netiek rādīts.
  - Lai izslēgtu kameru, nospiediet pogu ON/OFF.

#### Datuma un laika maina

Lai pielāgotu datumu un laiku, kad tas jau ir iestatīts, veiciet šādas darbības.

- Nospiediet pogu [].
- 2 Nospiediet pogu [MENU].
- 3 Pārvietojiet tālummaiņas sviru, lai izvēlētos cilni [
- 4 Spiediet pogas [▲][▼], lai izvēlētos [Date/Time/Datums/Laiks], un pēc tam nospiediet pogu [險].
- 5 Izpildiet 2. darbību sadaļā "Datuma un laika iestatīšana", lai pielāgotu iestatījumus.
- 6 Nospiediet pogu [MENU].

#### Displeja valoda

Mainiet displeja valodu pēc nepieciešamības.

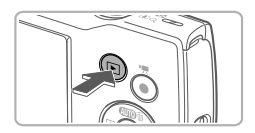

lestatiet demonstrēšanas režīmu.
 Nospiediet pogu []].

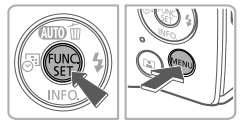

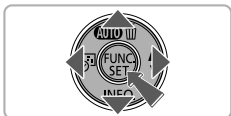

- 2 Piekļūstiet iestatījumu ekrānam.

  - Spiediet pogas [▲][▼][◀][▶], lai izvēlētos valodu, un pēc tam nospiediet pogu [<sup>®</sup>].

# Kameras izmēģināšana

#### Uzņemšana

Lai pilnīgi automātiski atlasītu optimālos iestatījumus konkrētās situācijās, vienkārši ļaujiet kamerai pašai noteikt objektu un fotografēšanas apstākļus.

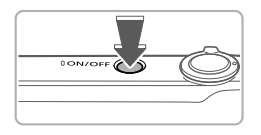

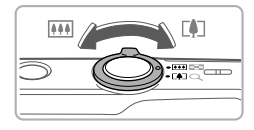

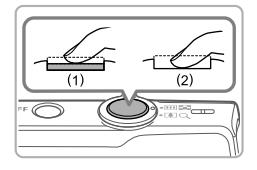

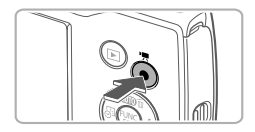

#### leslēdziet kameru.

Nospiediet pogu ON/OFF.

#### 2 Veiciet kadrēšanu.

 Lai tuvinātu attēlu un palielinātu objektu, skatieties ekrānā un pārvietojiet tālummaiņas sviru atzīmes [[4]] (telefoto) virzienā; attiecīgi pārvietojiet to atzīmes [[44]] (platleņķis) virzienā, lai tālinātu objektu.

#### 3 Uzņemiet attēlu. Fotografēšana

- Viegli nospiediet aizslēga pogu (1).
- Pēc fokusēšanas kamera atskaņo divus signālus, un tiek parādīti AF rāmji, kas norāda attēla fokusētās daļas. Nospiediet aizslēga pogu līdz galam (2).

## Filmēšana

 Nospiediet filmēšanas pogu, lai sāktu filmēt, un nospiediet to vēlreiz, lai apturētu filmēšanu.

## <sup>F</sup>Apskate

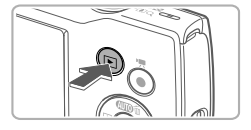

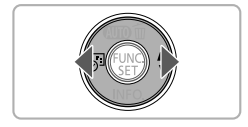

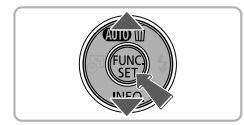

lestatiet demonstrēšanas režīmu.
Nospiediet pogu [].

#### 2 Pārlūkojiet savus attēlus.

- Lai skatītu iepriekšējo vai nākamo attēlu, spiediet pogas [4][b].
- Ikona [SEI >] apzīmē filmas. Lai demonstrētu filmas, pārejiet uz 3. darbību.

#### 3 Demonstrējiet filmas.

- Nospiediet pogu (), spiediet pogas
   [▲][▼], lai izvēlētos [▶], un pēc tam vēlreiz nospiediet pogu ().
- Tiek sākta demonstrēšana, un pēc filmas beigām tiek parādīta ikona [SEI>].
- Lai regulētu skaļumu, spiediet pogas [▲][▼].

## Attēlu dzēšana

Lai izdzēstu 2. darbības laikā izvēlēto attēlu, veiciet tālāk aprakstītās darbības. Ņemiet vērā, ka izdzēstos attēlus nevar atjaunot.

- Nospiediet pogu [▲].
- Kad tiek piedāvāta iespēja [Erase?/Dzēst?], spiediet pogas [4][>], lai izvēlētos [Erase/Dzēst], un pēc tam nospiediet pogu [6].

#### Preču zīmes un licencēšana

- Microsoft un Windows ir Microsoft Corporation preču zīmes vai reģistrētas preču zīmes ASV un/vai citās valstīs.
- Macintosh un Mac OS ir Apple Inc. preču zīmes, kas reģistrētas ASV un citās valstīs.
- SDXC logotips ir SD-3C, LLC preču zīme.
- Visas pārējās preču zīmes pieder to īpašniekiem.
- Šajā ierīcē ir ietverta Microsoft licencēta exFAT tehnoloģija.
- This product is licensed under AT&T patents for the MPEG-4 standard and may be used for encoding MPEG-4 compliant video and/or decoding MPEG-4 compliant video that was encoded only (1) for a personal and non-commercial purpose or (2) by a video provider licensed under the AT&T patents to provide MPEG-4 compliant video. No license is granted or implied for any other use for MPEG-4 standard.

\* Paziņojums atbilstoši prasībai tiek rādīts angliski.

#### Atruna

- Šīs pamācības nesankcionēta pavairošana ir aizliegta.
- Visi augstāk mērījumi ir balstīti uz Canon testēšanas standartiem.
- Šeit sniegtā informācija tāpat kā produkta tehniskie parametri un izskats var tikt mainīta bez brīdinājuma.
- Ilustrācijas un ekrānuzņēmumi šajā pamācībā var nedaudz atšķirties no reālās ierīces.
- Neraugoties uz iepriekš minēto, Canon nenes atbildību par nekādiem zaudējumiem, ko izraisījusi šī produkta lietošana.

Tikai Eiropas Savienībai un EEZ (Norvēģijai, Islandei un Lihtenšteinai)

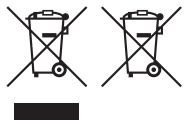

Šie simboli norāda, ka atbilstoši ES Direktīvai (2012/19/ES) par elektrisko un elektronisko iekārtu atkritumiem (EEIA), Direktīvai (2006/66/EK) par baterijām un akumulatoriem, un akumulatoru atkritumiem, ar ko atceļ Direktīvu 91/157/EEK, un vietējiem tiesību aktiem šo izstrādājumu nedrīkst izmest kopā ar sadzīves atkritumiem.

Ja zem iepriekš norādītā simbola ir uzdrukāts ķīmiskais simbols, saskaņā ar direktīvu par baterijām un akumulatoriem tas nozīmē,

ka šīs baterijas vai akumulatori satur smagos metālus

(Hg = dzīvsudrabs, Cd = kadmijs, Pb = svīns) un to koncentrācijas līmenis pārsniedz direktīvā par baterijām un akumulatoriem minēto piemērojamo slieksni.

Šis izstrādājums ir jānodod piemērotā savākšanas vietā, piemēram, apstiprinātā veikalā, kur iegādājaties līdzīgu jaunu produktu un atstājat veco, vai apstiprinātā vietā izlietotu elektrisko un elektronisko iekārtu un bateriju un akumulatoru pārstrādei. Nepareiza šāda veida atkritumu apsaimniekošana var apdraudēt vidi un cilvēka veselību tādu iespējami bīstamu vielu dēļ, kas parasti ir elektriskajās un elektroniskajās iekārtās.

Jūsu atbalsts pareizā šāda veida atkritumu apsaimniekošanā sekmēs efektīvu dabas resursu izmantošanu.

Lai saņemtu pilnīgāku informāciju par šāda veida izstrādājumu nodošanu otrreizējai pārstrādei, sazinieties ar vietējo pašvaldību, atkritumu savākšanas atbildīgo dienestu, pilnvaroto organizāciju vai iestādi, kas veic sadzīves atkritumu apsaimniekošanu, vai apmeklējiet tīmekļa vietni www.canon-europe.com/weee, vai www.canon-europe.com/battery.

#### PIESARDZĪBAS PASĀKUMI

NEIZMANTOJIET NEPAREIZA VEIDA AKUMULATORUS SPRĀDZIENA RISKA DĒĻ! IZLIETOTUS AKUMULATORUS UTILIZĒJIET SASKAŅĀ AR VIETĒJIEM NOTEIKUMIEM.

Lai nodrošinātu pareizu šī produkta darbību, ieteicams lietot oriģinālus Canon piederumus. - Interfeisa kabelis IFC-400PCU

- AV kabelis AVC-DC400

Ekrānā var aplūkot dažus logotipus tiem tehniskajiem standartiem, kam šī kamera atbilst, nospiežot MENU > cilni [<sup>f</sup>] > [Certification Logo Display/Sertifikācijas logotipu attēlojums].

Uz iekārtas izvietotie grafiskie apzīmējumi

| L | - |   |  |
|---|---|---|--|
| L |   | L |  |
|   |   |   |  |
|   | - |   |  |
|   |   |   |  |

II klases iekārta

Līdzstrāva

| CANON EUROPA     | N.V. Bovenkerkerweg 59, | 1185 XB Amste  | lveen, The Netherlands |
|------------------|-------------------------|----------------|------------------------|
| CANON INC. 30-2, | Shimomaruko 3-chome,    | Ohta-ku, Tokyo | 146-8501, Japan        |